ECE271: Microcomputer Architecture and Applications — University of Maine

# Lab #1: Joystick Button Input and LED Output

Week of 28 January 2019

### Goals

- 1. Become familiar with the cross-development environment: (Keil  $\mu$ Vision or Linux)
- 2. Write a C program that will run on the STM32L4 discovery board
- 3. Learn basics of GPIO configuration
- 4. Use GPIO for input (read from joystick button)
- 5. Use GPIO for output (display LED)
- 6. Learn about polling I/O

### Grading Rubric for 271 Labs – Total of 20 points each

- 1. Pre-lab assignment (2 points)
- 2. Documentation and Maintainability (5 points)
- 3. Functionality and Correctness (5 points)
- 4. Lab Demonstration (5 points)
- 5. Something cool (3 points)

## Pre-lab

1. Complete the pre-lab before attending lab. The pre-lab is in a separate pdf file, found on the website.

### Lab Procedure

Using Chapter 14 of the text book as a reference, implement a C program that causes the red LED to light up when the joystick is pressed up, and the green LED to light up when the joystick is pressed down. Do this lab in three parts, as described below.

#### Part A – Lighting up the LEDs

- 1. There are two user-controllable LEDs (light-emitting diodes) on the STM32L4 discovery board. The red one is connected to GPIO-PB2 (GPIO Port B Pin 2) and the green one is connected to GPIO-PE8 (GPIO Port E Pin 8). You can see a schematic of how they are physically connected in Figure 1. The LEDs are surface mount and a bit hard to see; you can find their location on the board in Figure 2.
- 2. To turn on the LEDs you will do the following five steps:
  - (a) Enable the clock for the corresponding GPIO ports (by default they are disabled).
  - (b) Set the mode of the GPIO pins to be output (by default they are analog).
  - (c) Set the push-pull/open-drain setting for the GPIO pins to push-pull.

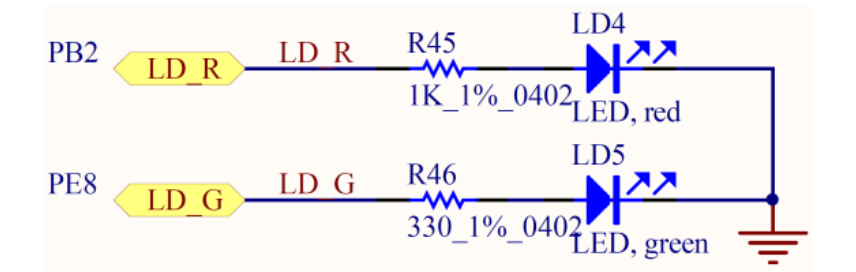

Figure 1: LED setup on the STM32L4

- (d) Set the pull-up/pull-down setting for the GPIO pins to no pull-up/pull-down.
- (e) Finally, set the output of the GPIO pin to have a value of 1 (corresponding to 3.3V)

3. For this lab we will program in C.

- (a) First download the Lab1 template ece271\_lab1.zip. This will be on the course website.
- (b) See if you can build the template code. It should build, but not do anything yet.
  - i. Extract the template zip file somewhere you can find it.
  - ii. Start Keil  $\mu$ Vision.
  - iii. Open the project from Keil, click on the uvproj file.
  - iv. Click on the "build" button to build. This is near the top left, and looks like a box with an arrow going into it. See Figure 3 if you have trouble finding the icon.
  - v. Now edit the main.c file in the editor. Modify the C as described below.
- (c) Modify the main.c file to enable the registers you need to turn on the LEDs. You should have already calculated the values you need to write in the Pre-lab. If you want a reference for what you are programming see the "RM0351 Reference manual: STM32L4x5 and STM32L4x6 advanced Arm-based 32-bit MCUs"

You will use bitwise operations to set/clear the registers. Some of this might seem repetitive. Feel free to use function calls or other more advanced C methods if you feel like it helps.

i. Enable the GPIOA, GPIOB, and GPIOE blocks via the AHB2ENR register. You should have calculated the values for this in the pre-lab.

The provided stm321476xx. h header file provides some helpers to make this easier. The memory-mapped I/O has been set up to point to the various structures with a volatile pointer.

For example, to set the GPIOCEN GPIO block C enable bit int the AHB2ENR register, you would do something like the following.

```
RCC->AHB2ENR |= (1<<2);
```

ii. Now set the GPIOB Pin 2 MODER output register to be the right value for output, as calculated in the prelab.

GPIOB->MODER

iii. Do the same for the push-pull setting in GPIOB->OTYPER

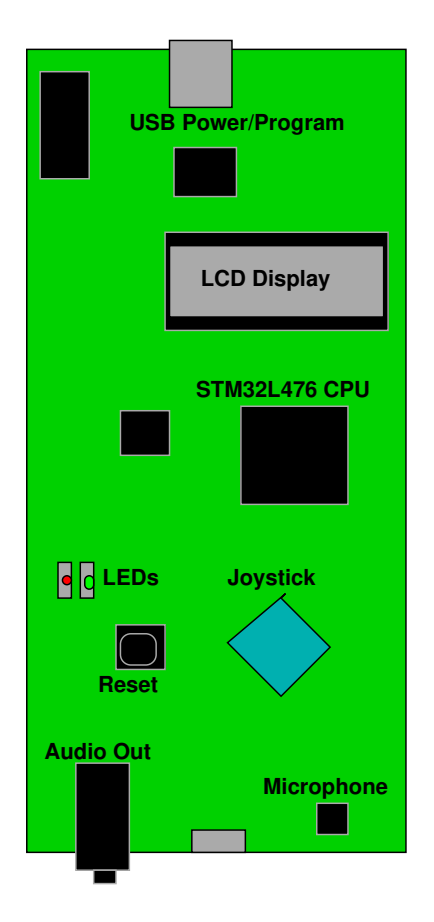

Figure 2: Rough diagram of components on STM32L4 board.

iv. Set the no-pull-up no pull-down setting in

GPIOB->PUPDR

v. Finally to actually enable/disable the LED we will need to set the proper bit in the outputdata register

GPIOB->ODR

We didn't do this in the pre-lab, so to turn on GPIO on pin#X just set bit#X to 1.

- vi. Repeat the above steps, but do them for GPIOE pin 8 for the green LED.
- vii. At the end of your code put an infinite loop to keep the code from executing off the end of your program. This would look something likewhile(1);
- (d) While doing this, be sure to comment your code appropriately!
- (e) Now compile/build your code.
  - i. Press the "build" button. Check the window at the bottom for warnings and especially for errors. The IDE will show little error icons by your code too if it detects any.
  - ii. Now plug the board into your laptop with the USB cable if you haven't already.
  - iii. Now download your code to the board by pressing the "download" button. Again see Figure 3 for guidance on what that looks like.

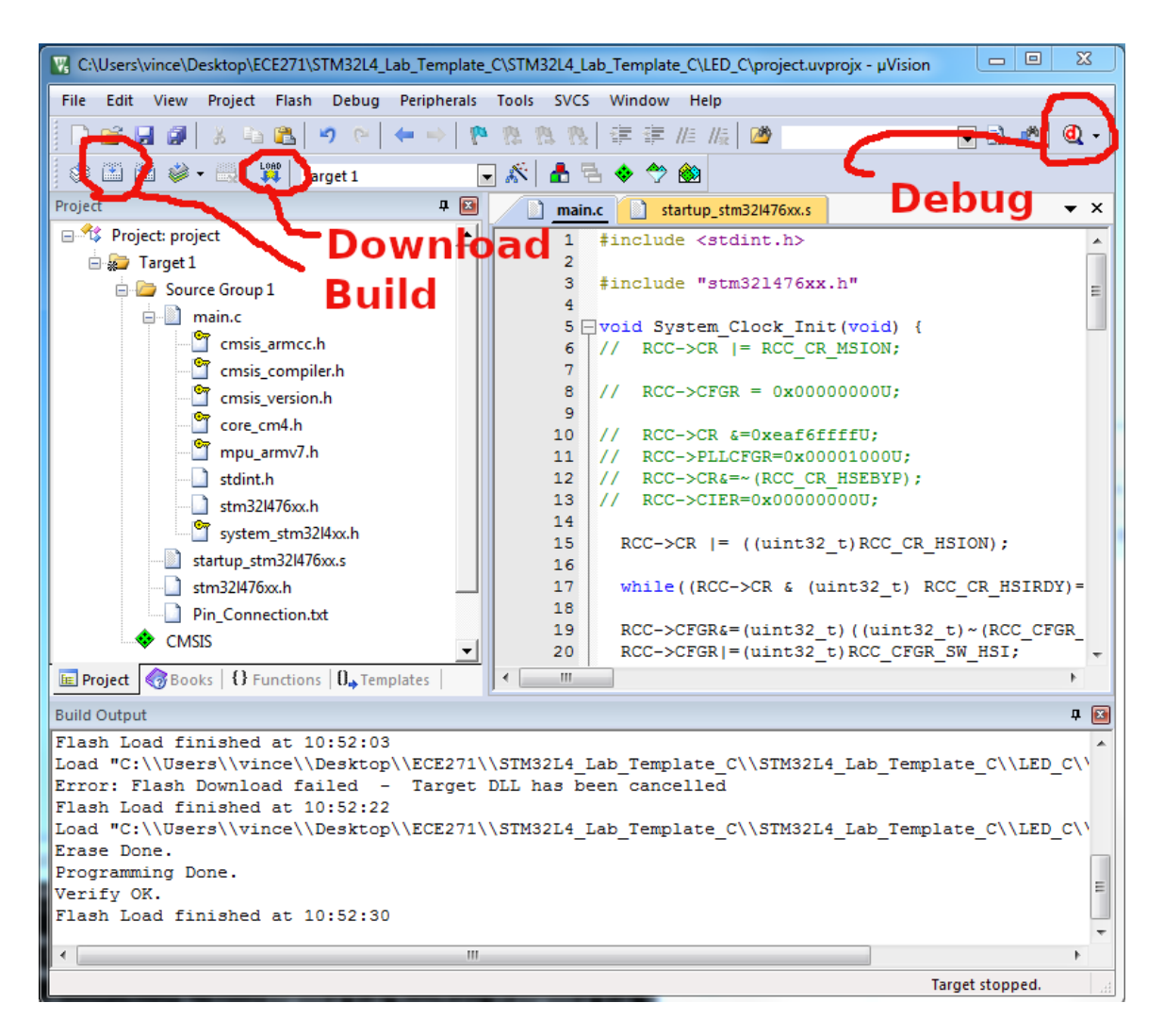

Figure 3: Useful things to click in  $\mu$ Vision.

**NOTE** there is a demo program that comes with the board that might confuse Keil so it will refuse to program. There are a few ways to get around this. One that is known to work is described in Figure 4.

It is possible also if your code is buggy to confuse things so much that Keil can't program the board any more. In that case you might need to use the ST-Link program to zero out the memory so you can try again.

- (f) If the download/flash went well, it's time to run your program
  - i. Click on the "Debug" button, which looks like a red magnifying glass. This will bring you into the debug section. To return to the build section just click on the red magnifying glass again.
  - ii. Click on the "Run" button. (Note, should link to a picture) It's on the left and looks like a down arrow?
  - iii. If all goes well your program ran and your LEDs should light up!
  - iv. You can do some other interesting stuff with the debugger. You can reset to the beginning. You can single-step your code, which let's you see each step as it happens. You can monitor

memory, and variables, and even poke around with variables too.

- (g) If your code isn't working you will have to debug it. The debugging options might help.
- (h) If something goes so poorly that  $\mu$ Vision won't flash your board anymore, you might have to use ST-Link to erase your board and the carefully step through the code to see what has gone wrong.

| Continues for Target 'Target 1'                                                                                      |                                                                                         |                                                                                                    | <u>23</u>  |  |  |  |  |
|----------------------------------------------------------------------------------------------------|-----------------------------------------------------------------------------------------|----------------------------------------------------------------------------------------------------|------------|--|--|--|--|
| Debug Trace Rash Download                                                                                            | -                                                                                       | And Annual Annual Annual Annual Annual Annual Annual Annual Annual Annual Annual Annual Annual Annual Annual An |            |  |  |  |  |
| Debug Adapter<br>Unit: ST-LINK/V2-1                                                                                  | SW Dev                                                                                  | IDCODE Device Name 0x2BA01477 ARM Core Sight SW-DP                                                              | Move       |  |  |  |  |
| 066EFF524855847067162018<br>HW Version: V2-1<br>FW Version: V2J25M13                                                 | © Aut                                                                                   | Itomatic Detection ID CODE:                                                                                     | Down       |  |  |  |  |
| Port: SW  Max Clock: 1.8MHz                                                                                          | C     Manual Configuration     Device Name:       Add     Delete     Update     IR len: |                                                                                                    |            |  |  |  |  |
| Debug<br>Connect & Reset Options<br>Connect: with Pre-reset ▼ Reset<br>Reset Normal<br>with Pre-reset<br>under Reset | Autodete                                                                                | tect  Cache Options Cache Code Cache Memory Download Options Code Down Download to Flas                         | nload<br>h |  |  |  |  |
|                                                                                                    |                                                                                         | OK Cancel                                                                                                    | Apply      |  |  |  |  |

Figure 4: The "Target Not Found" error: When you program the STM32L4 board for the first time it might give this error, as the demo is running and interferes with the programming by setting the board into a low-power mode. One way to fix is in Keil to click "Project", "Options for Target", follow "Debug" and then "Settings" and change the connect from "normal" to "with pre-reset".

#### **Part B – Joystick Buttons**

- 1. There is a light-blue diamond shaped Joystick on the STM32L4 board (you can find its location in Figure 2). This consists of 5 buttons; the 4 directions as well as center when pressed. These buttons are connected to PA0, PA1, PA5, PA2, and PA3 as shown in Figures 5 and 6).
- 2. As you can see, there is a common input to the joystick which is pulled up to 3V. When any of the buttons are pressed this creates a connection to this 3V. These outputs are hooked to the various GPIO pins. There are resistors and capacitors providing hardware debouncing. Note that only the center has a pull down resistor; the others are left floating. If we want to read the output of the other buttons properly we will have to configure a GPIO internal pull-down resistor.
- 3. To read the state of the joystick you will have to do the following:

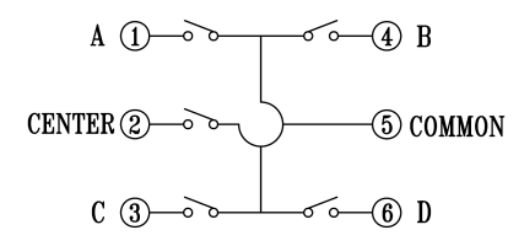

Figure 5: Joystick setup on the STM32L4

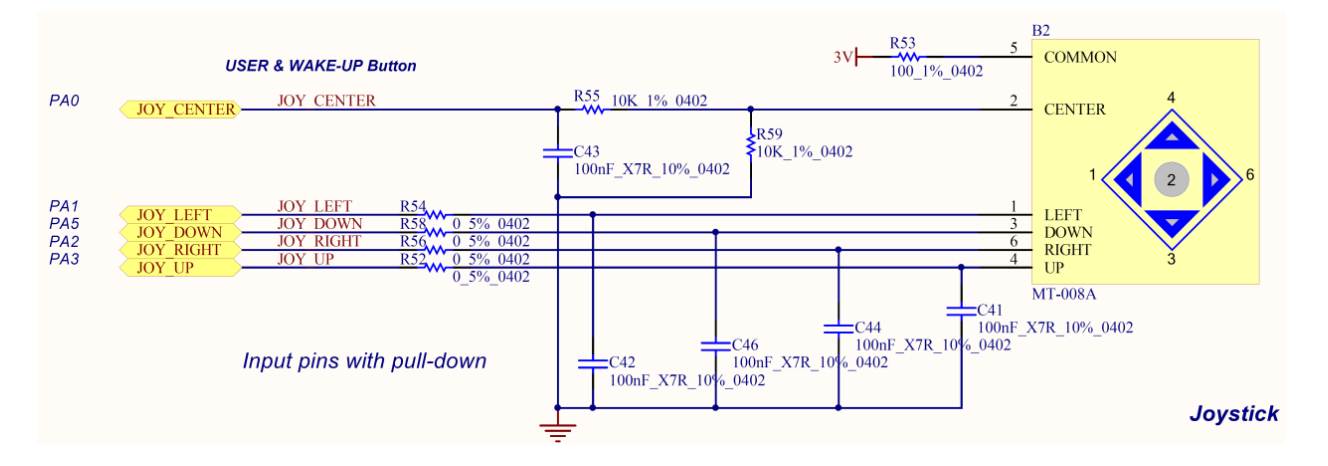

Figure 6: Joystick connections. Note that capacitors and resistors are there to provide **hardware debouncing**. Also note that only the center button has a pull-down resistor connected.

- (a) Enable the clock for the corresponding GPIO ports (by default they are disabled).
- (b) Set the mode of the GPIO pins to be input (by default they are analog).
- (c) Set the pull-up/pull-down setting for the GPIO pins to have a pull-down.
- (d) Finally, read the status of the corresponding GPIO pin.
- 4. You will do the above in C.
  - (a) Modify your code to have an infinite loop. Each time through the loop read the status of the UP and DOWN GPIOs. If UP is high, then light the red LED, otherwise turn it off. If DOWN is high, then light the green LED. Otherwise turn it off.
    - i. You should have already enabled GPIO bank A in Part A of the lab. If you didn't, make sure your code properly sets the enable bit.
    - ii. Now enable the joystick GPIO pins so that the proper pins in MODER are set to be inputs. GPIOA->MODER
    - iii. Set each joystick GPIO to be pull-down in the PUPDR register.
    - iv. Finally to read the value read the corresponding bit in the IDR (input-data) register. To read the status on GPIO pin#X just check if bit#X is 1 or 0. You can use a bitwise and instruction with a proper mask to check this.
  - (b) Once everything goes well, the two LEDs should be light when the button is pressed. If it doesn't work you will have to debug your code to find out what is wrong.

#### **Part C – Something Cool**

Do something cool! You can come up with something on your own, but here is a list of ideas you can use.

- 1. Have the LEDs start blinking when you press the joystick button and stop when you press it again.
- 2. Write a program that sends a Morse Code message using one of the LED. You will have to research how to create a delay in C.
- 3. Use an oscilloscope to show the voltage on the RED led and the voltage on the output of the up joystick button. Find the latency (how long it takes) between the button being pressed and the LED lighting up.
- 4. Use the software logic analyzer provided by the MDK-KEIL software to analyze the input and output signals.
- 5. Change the output clock speed and use an oscilloscope to see how that affects the output speed.

| Peripheral          | Purpose    | Pin  | Peripheral | Purpose           | Pin  |
|---------------------|------------|------|------------|-------------------|------|
|                     | Center     | PA0  |            | VLCD              | PC3  |
| Joystick<br>MT-008A | Left       | PA1  | +          | COM0              | PA8  |
|                     | Right      | PA2  |            | COM1              | PA9  |
|                     | Up         | PA3  |            | COM2              | PA10 |
|                     | Down       | PA5  |            | COM3              | PB9  |
| User                | LD4 Red    | PB2  |            | SEG0              | PA7  |
| LEDs                | LD5 Green  | PE8  |            | SEG1              | PC5  |
|                     | SAI1_MCK   | PE2  |            | SEG2              | PB1  |
|                     | SAI1_FS    | PE4  |            | SEG3              | PB13 |
| CS43L22             | SAI1_SCK   | PE5  |            | SEG4              | PB15 |
| Audio DAC           | SAI1_SD    | PE6  |            | SEG5              | PD9  |
| i2c 0x94            | I2C1_SCL   | PB6  |            | SEG6              | PD11 |
|                     | I2C1_SDA   | PB7  |            | SEG7              | PD13 |
|                     | Audio_RST  | PE3  |            | SEG8              | PD15 |
| MP34DT01            | Audio_DIN  | PE7  | LCD        | SEG9              | PC7  |
| MEMS MIC            | Audio_CLK  | PE9  |            | SEG10             | PA15 |
|                     | MAG_CS     | PC0  |            | SEG11             | PB4  |
|                     | MAG_INT    | PC1  |            | SEG12             | PB5  |
| LSM303C             | MAG_DRDY   | PC2  |            | SEG13             | PC8  |
| eCompass            | MEMS_SCK   | PD1  |            | SEG14             | PC6  |
|                     | MEMS_MOSI  | PD4  |            | SEG15             | PD14 |
|                     | XL_CS      | PE0  |            | SEG16             | PD12 |
|                     | XL_INT     | PE1  |            | SEG17             | PD10 |
|                     | MEMS_SCK   | PD1  |            | SEG18             | PD8  |
|                     | MEMS_MOSI  | PD4  |            | SEG19             | PB14 |
| L3GD20              | MEMS_MISO  | PD3  |            | SEG20             | PB12 |
| Gyro                | GYRO_CS    | PD7  |            | SEG21             | PB0  |
|                     | GYRO_INT1  | PD2  |            | SEG22             | PC4  |
|                     | GYRO_INT2  | PB8  |            | SEG23             | PA6  |
|                     | USART_TX   | PD5  |            | OTG_Pwr_On        | PC9  |
|                     | USART_RX   | PD6  |            | OTG_FS_OvrCurrent | PC10 |
| ST-Link V2          | SWDIO      | PA13 | USB OTG    | OTG_FS_VBUS       | PC11 |
|                     | SWCLK      | PA14 |            | OTG_FS_ID         | PC12 |
|                     | SWO        | PB3  |            | OTG_FS_DM         | PA11 |
|                     | 3V3_REG_ON | PB3? |            | OTG_FS_DP         | PA12 |
|                     | QSPI_CLK   | PE10 |            | OSC32_IN          | PC14 |
| Quad SPI            | QSPI_CS    | PE11 | Clock      | OSC32_OUT         | PC15 |
| Flash Memory        | QSPI_D0    | PE12 | 1          | OSC_IN            | PH0  |
|                     | QSPI_D1    | PE13 | 1          | OSC_OUT           | PH1  |
|                     | QSPI_D2    | PE14 |            |                   |      |
|                     | QSPI_D3    | PE15 | 1          |                   |      |

Table 1: STM32L4 board pin connections.

### Lab Demo

Student Name:\_\_\_\_\_\_TA:\_\_\_\_\_Date:\_\_\_\_\_

- 1. Submit your code
  - Complete a README with the post-lab (next page) answers.
  - Make sure the code is properly commented.
  - Submit your code. Push it via git to gitlab. Directions on how to do this will be posted to the course webpage.
- 2. Demo your implementation to your lab TA.
- 3. Answer the following questions and show to the TA.
  - Why did we configure the LED pins to be push-pull rather than open-drain?
  - What is GPIO output speed? What is the default speed? Did changing speeds affect the lab?

## **Post-Lab**

- Place your answers to the question in a file Readme.md
- Submit with your code via e-mail (see the Lab Demo section)
- 1. The joystick buttons on the STM32L4 board have hardware debouncing. An example of this can be seen in Figure 5. Explain briefly how this works.
- 2. Debouncing can also be done in software. Explain how this could be done in software.
- 3. Each GPIO in has for programmable output speeds. Low, medium, fast, and high. The slew rate can be up to 80MHz. Why is the "low" speed recommended for controlling LEDs? (Hint: energy and electromagnetic interference)